# USER MANUAL 3D NASAL VISTA 2.0

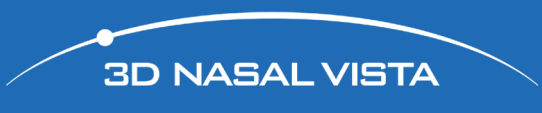

N · A · S · A · L NASAL ADVANCED SYSTEMS OF AIRFLOW LAB

www.nasalsystems.es

# index

| index                      | 2   |
|----------------------------|-----|
| I. System requirements     | 3   |
| II. Main menu              | 4   |
| III. Main popup menu       | 5   |
| IV. Bottom buttons         | 6-7 |
| V. Other functions/hotkeys | 8   |

# I. Systems requirements

### 3D NASAL VISTA 2.0

## Recommended system requirements

Intel® Core™2 Duo Processor or AMD Phenom® II Processor
Windows® XP and later, Mac OS X 10.6 and later
Compatible video card with DX9 and later
2GB RAM
500mb space on the hard disk
Screen of 1024x768

### II. Main menu

3D NASAL VISTA 2.0

When you run the program, this image appears. On the left is the main menu, 3D objects in center of screen and in the bottom the diferent settings of the program.

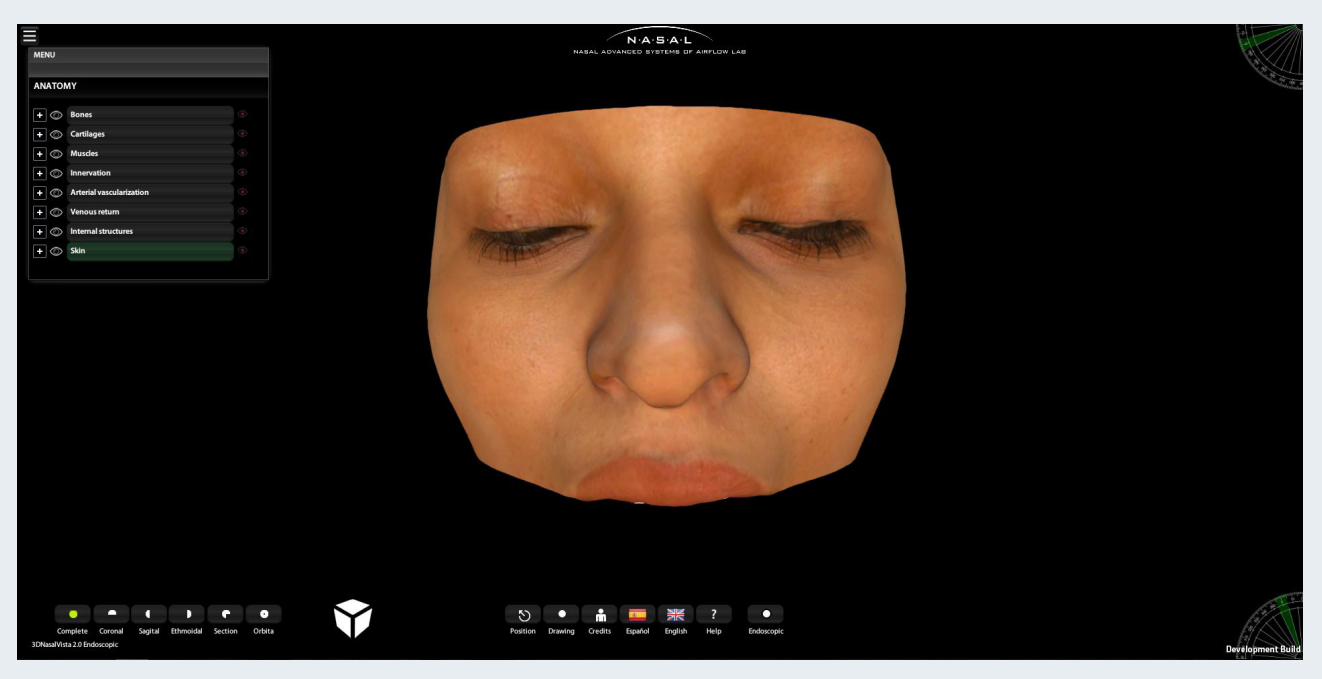

\*figure 1

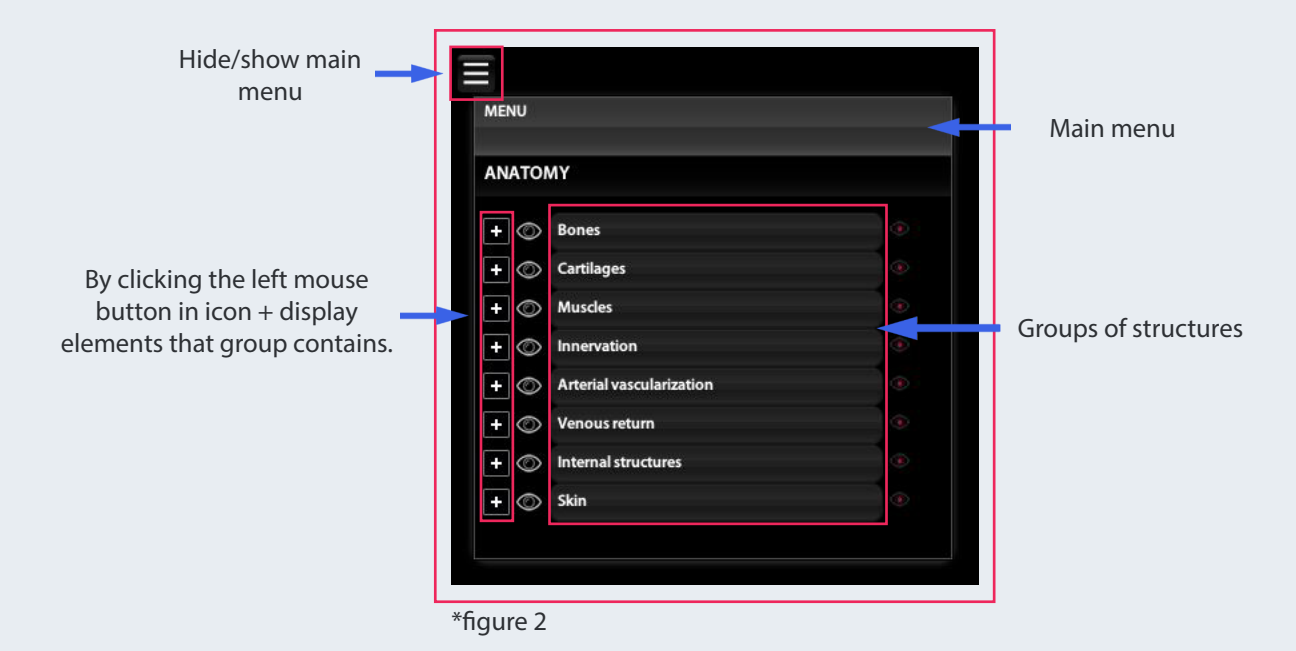

\*figure 1: Work area of 3DNasal Vista 2.0.

\*figure 2: The main menu where you have access to all functions that are related to the anatomy.

### III. Main popup menu

3D NASAL VISTA 2.0

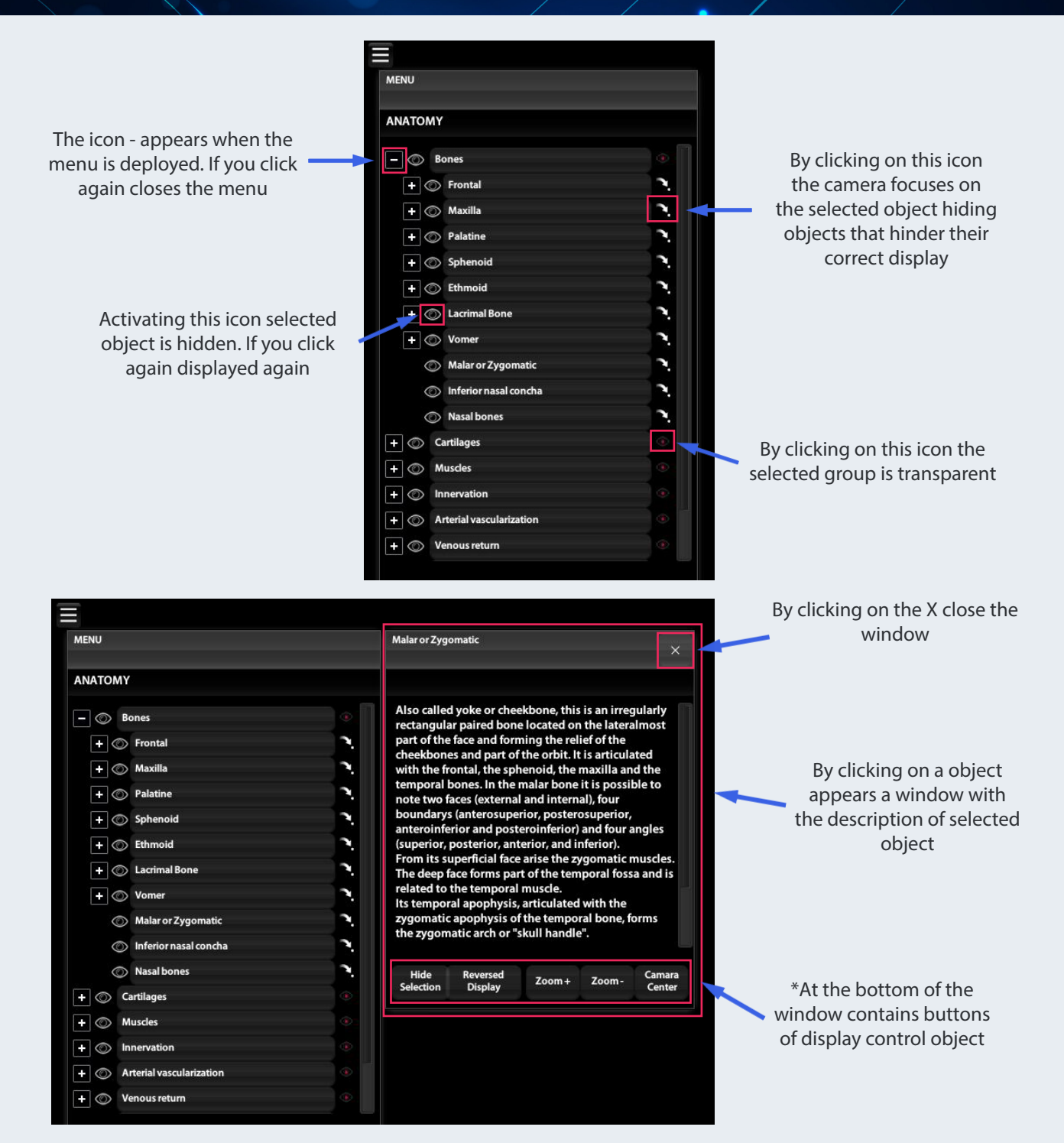

\*Hide selection: hide/show selected object.

Reversed display: all objects become transparent except the one selected.

**Zoom+ & Zoom-:** zoom control on the selected object.

Camera center: the camera focuses on the selected object.

### **IV. Bottom buttons**

3D NASAL VISTA 2.0

At the bottom of the screen are a series of buttons:

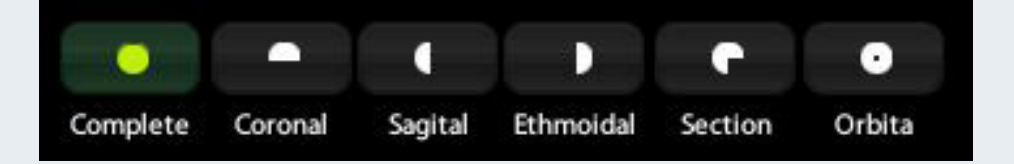

### **VIEW MODES:**

**Complete:** by clicking this button left objects are restored and becomes the initial state of the program.

**Coronal:** the anatomical structures are visualized with a coronal cut.

Sagittal: the anatomical structures are visualized with a sagital cut.

Etmoidal: the anatomical structures are visualized with a ethmoidal cut.

**Section:** a section of the anatomy is hidden to see the interior of the structures.

**Orbita:** the mode in which all the structures of the orbit can be visualized is activated.

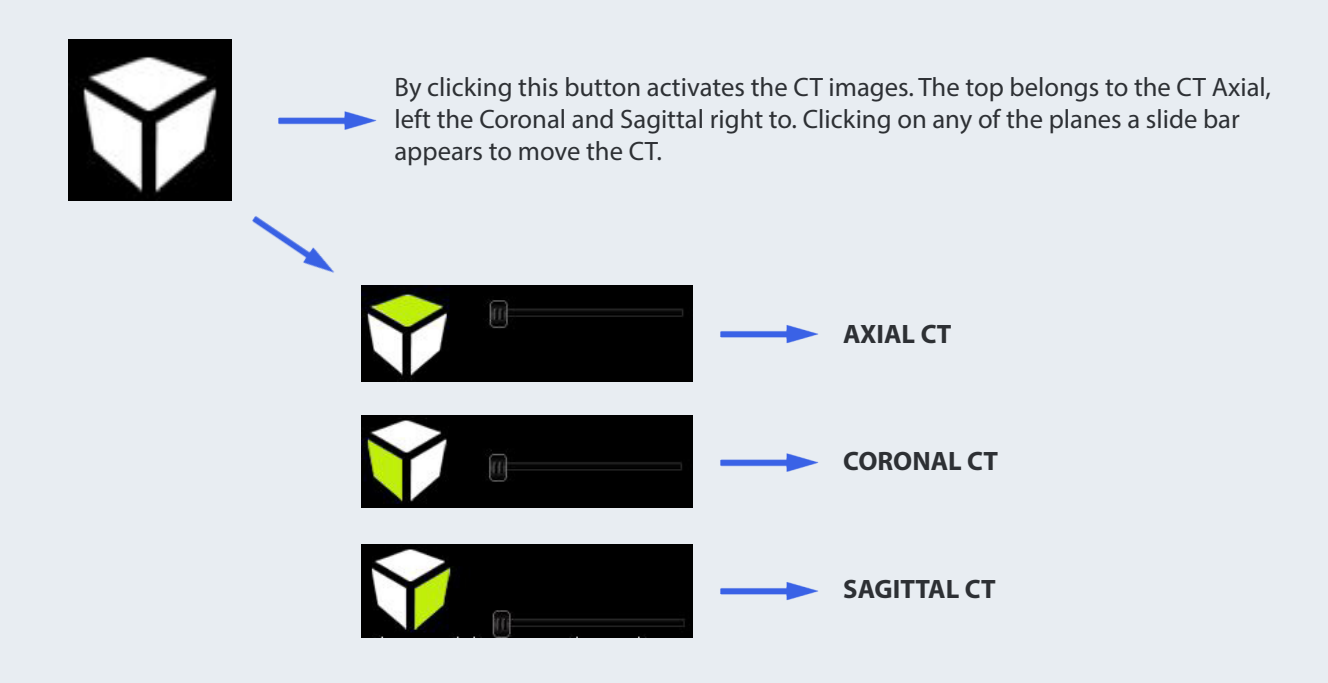

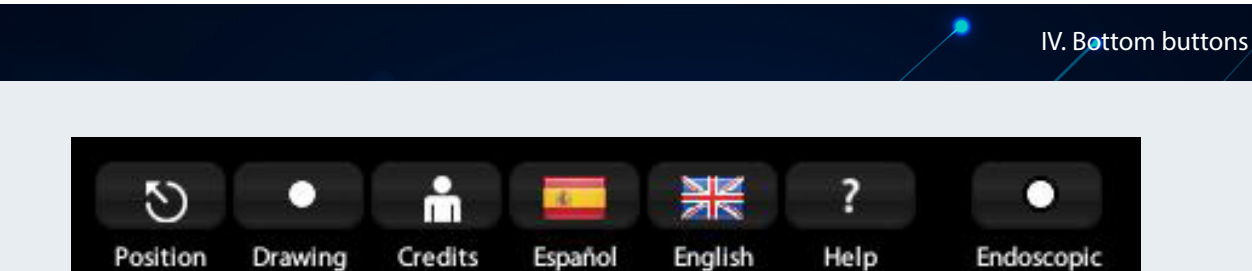

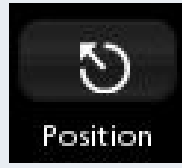

**Position:** 

Structures return to their initial position.

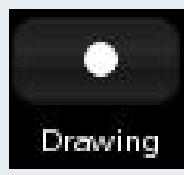

**Drawing:** When viewing the drawing mode structures improves depth perception.

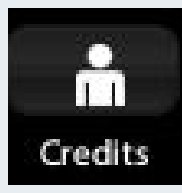

**Credits:** The Doctors who have intervened in the elaboration of this software.

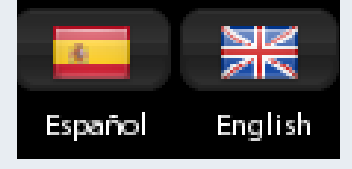

Español - English:

Languages in which you can congure the program.

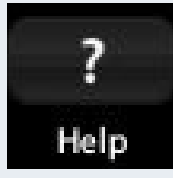

**Help:** Help button for program controls.

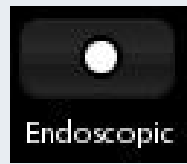

**Endoscopic:** Endoscopic view mode with change in camera rotation.

**Override rotation** Left mouse button (rotation is blocked with mouse)

**Left mouse button + "Z" key** Z axis rotation (front to back)

**Left mouse button + "X" key** X axis rotation (right to left)

**Left mouse button + "C" key** Y axis rotation (up to down)

# V. Other functions/hotkeys

# Left mouse button + right mouse button Cimera pan Click + Ctrl key Select object Drotation Click or scroll wheel Camera zoom Click + "A" key Z axis browse (front to back) Click + "S" key Massal vista Click + "Q" key Taxis browse (up to down)

**"F" key:** pressing the "F" key the windows on the screen are hidden.

**"G" key:** pressing the "G" key the windows of the screen are show again.

"H" key: pressing the "H" key the selected structure is hidden.

3D NASAL VISTA 2.0

N·A·S·A·L NASAL ADVANCED SYSTEMS OF AIRFLOW LAB

Nasal Advanced Systems of Airflow Lab S.L C/Fortunata y Jacinta, 23 1°C 28020 Madrid

www.nasalsystems.es